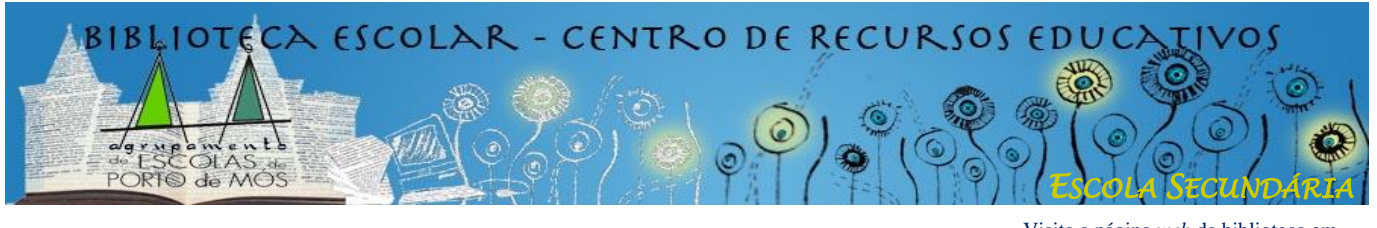

Visita a página *web* da biblioteca em **www.lermos.net** 

## PESQUISA E LOCALIZAÇÃO DE DOCUMENTOS NA BIBLIOTECA

## I - Pesquisa no Catálogo da Biblioteca

O motor de pesquisa do Catálogo (base de dados) da Biblioteca está disponível no ambiente de trabalho de todos os computadores com o nome OPAC – Módulo de pesquisa local.

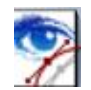

Este motor tem algumas semelhanças com os motores que encontramos na Internet, mas também algumas diferenças; é necessário conhecê-las para conseguir uma pesquisa mais eficaz.

- Existem quatro campos para inserir palavras para pesquisa; em cada campo, pode-se escolher o tipo de informação procurada utilizando o menu descendente.
- Autor: na pesquisa por autor, o melhor é colocar <u>só o apelido</u> do autor (é indiferente ser em letras maiúsculas ou minúsculas); se houver <u>muitos resultados</u>, acrescentar o <u>nome do autor, com vírgula</u>:
   Ex.: "Magalhães" (= 122 resultados)

"Magalhães, Ana Maria" (= 60 resultados)

<u>Título</u>: na pesquisa por título, é necessário <u>inserir o título na sua totalidade ou o início</u>; se forem inseridas partes do título (do meio ou do fim) sem inserir o início, não haverá resultados:

Ex.: "Pedra Filosofal" (= 0 resultados) "Harry Potter" (= 7 resultados) "Harry Potter e a pedra filosofal" (= 2 resultados)

**Importante**: em caso de dúvida sobre o título, ou <u>sempre que não haja resultados</u>, experimentar fazer a <u>pesquisa em *Palavra*</u>.

Assunto: inserir aqui o assunto procurado; caso não existam resultados, tentar com palavras sinónimas ou com palavras mais generalistas como por exemplo o nome da classe ou da subclasse a que pertence o tema procurado (As classes e subclasses existentes na Biblioteca podem ser consultadas na secção Materiais de Apoio da página OPAC ou na página web da biblioteca).

**Importante**: É também possível ter acesso à lista de todos os assuntos existentes na base de dados clicando no ícone à direita do campo *Assunto* do motor de pesquisa.

| 🔊 BIBLIObase - Módulo de Pesquisa Local |                            |             |          |              | _ 🗆 🗙     |
|-----------------------------------------|----------------------------|-------------|----------|--------------|-----------|
|                                         | 2 🤌 🤇                      | 🗲 🖬 • 🗈 🕱 🛛 | <b>.</b> |              |           |
| Pesquisa Orientada Pesquisa Avançada    |                            | Histórico   |          |              |           |
|                                         | Campo                      | Termo       |          | Exacta       |           |
| Operador                                | Autor                      | •           |          | • \$         | 0         |
| E                                       | <ul> <li>Título</li> </ul> | •           |          | <b>T</b> A T | ~         |
| E                                       | Assunto                    | -           |          |              | Pesquisar |
| E                                       | Palayra                    | -           |          |              | Ljimper   |
|                                         |                            |             | l l      |              |           |

Palavra: caso nenhum dos três campos anteriores tenha dado resultados, ou caso não haja certeza sobre as expressões de pesquisa adequadas (título, assunto), inserir UMA PALAVRA chave neste campo. (Atenção: quando se inserem nomes de autores neste campo, o resultado é nulo).

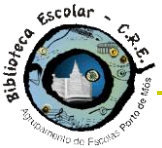

## Biblioteca Escolar / Centro de Recursos Educativos

<u>Caso uma palavra dê muitos resultados</u>, limitar esses resultados acrescentando mais palavras noutros campos; nesse caso, utilizar os <u>operadores boleanos</u> disponíveis à esquerda dos campos de pesquisa:

Ex.: (procuro uma gramática francesa)
"Gramática" (= 54 resultados)
"Gramática" NÃO "Portuguesa" (= 29)
"Gramática" E "Francesa" (= 1)

## II - Localização do documento

- Depois de efectuada a pesquisa e encontrado o(s) documento(s) pretendido(s) (livro ou não livro) é preciso saber <u>onde ele(s) está(ão)</u> na biblioteca, em que estante e em que prateleira dessa estante. Para isso, é necessário ler a cota do documento. A <u>cota</u> é um código que permite saber <u>onde se encontra um documento</u>. Na nossa Biblioteca, tal como na Biblioteca Municipal, as cotas têm <u>números</u> e três <u>letras</u>.
- O primeiro número da cota indica a <u>classe</u>, o assunto geral do documento. Nos livros, existem 9 classes.
   A cada classe de livros corresponde uma <u>cor</u>. Essa cor é visível no cimo das estantes.
- Cada classe pode dividir-se em várias <u>subclasses</u>. Por exemplo, a classe 9, Geografia e História, pode subdividir-se em Geografia, História das civilizações, História da Europa, História de Portugal, etc. A classe 8, Língua e Literatura, pode subdividir-se em Gramática, Poesia, Teatro, Romance, etc. Cada uma destas <u>subclasses, também se pode dividir</u>. Por exemplo, dentro do Romance, podemos ter o Romance de aventuras, o Romance policial, o Romance de ficção científica, etc.
- <u>A cada uma destas classes, subclasses, e subclasses das subclasses corresponde um número</u>. Na nossa Biblioteca, tal como na Biblioteca Municipal, a cota é formada por alguns destes números.
   <u>Exemplos de cotas</u>: 82-3 (82 = Literatura; 3 = Romance) 82-312 (82 = Literatura; 3 = Romance; 12 = Romance policial)
  - 31 (3 = Ciências sociais; 1 = Sociologia)
    - 39 (3 = Ciências sociais; 9 = Usos e costumes)
- Para encontrar um livro na Biblioteca, e depois de saber os números da cota, deve-se <u>encontrar a</u> <u>primeira estante com livros dessa classe</u> (indicada pelo primeiro dígito), e depois, indo <u>de cima para</u> <u>baixo e da esquerda para a direita</u>, a primeira prateleira com livros da subclasse pretendida.
- Depois de encontrada a subclasse / prateleira que tem o livro procurado, deve-se procurar esse livro. Dentro dos livros com a mesma cota, a distinção faz-se com <u>três letras que, geralmente, são as três</u> <u>primeiras letras do apelido do autor</u> do livro. Quando o livro tem muitos autores, ou no caso dos filmes, por exemplo, as três letras correspondem às três primeiras letras do título.
- Esta explicação das cotas é válida para os livros mas também para todos os documentos não livro (audiovisuais) da Biblioteca.
   (Outubro de 2015)